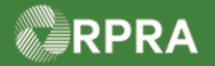

## Hazardous Waste Program Registry Work Instruction

## **Download Manifest with Fees Report**

This work instruction document covers how to download a manifest invoice report from the Hazardous Waste Program (HWP) Registry.

| ×.                                 | Work Instruction<br>(Step-By-Step)                                                                       | <ul> <li>Work Instruction conventions:</li> <li>All field, page, section, tab, and button names appear in <b>bold</b> font.</li> <li>All fields are <u>required</u> to be completed unless indicated otherwise.</li> </ul> |                                                                                                  |   |  |  |  |  |  |  |
|------------------------------------|----------------------------------------------------------------------------------------------------|----------------------------------------------------------------------------------------------------|--------------------------------------------------------------------------------------------------|---|--|--|--|--|--|--|
| Download Manifest with Fees Report |                                                                                                    |                                                                                                    |                                                                                                  |   |  |  |  |  |  |  |
| Role                               | Account Admin, Primary Users, and Secondary Users of Generators or Authorized Generator Delegates (AGDs) |                                                                                                    |                                                                                                  |   |  |  |  |  |  |  |
| 1.                                 | From the Hazardous Waste Registry Homepage, navigate to the Invoice tab.                                 |                                                                                                    |                                                                                                  |   |  |  |  |  |  |  |
|                                    | Training Generator Business<br>Hazardous Waste Regis                                                     | try Homepage                                                                                                    | Registration #:00011543<br>Hazardous Waste<br>(formerly HWIN)<br>Switch Programs<br>New Manifest |   |  |  |  |  |  |  |
|                                    | Manifests Facilities Waste St                                                                            | treams Invoices Add Roles                                                                                                    |                                                                                                  |   |  |  |  |  |  |  |
| 2.                                 | 2. Scroll down to the Manifests with Fees section.                                                       |                                                                                                    |                                                                                                  |   |  |  |  |  |  |  |
|                                    | Training Generator Business<br>Hazardous Waste Registry H                                                | 3<br>e                                                                                                    |                                                                                                  |   |  |  |  |  |  |  |
|                                    | Manifests Facilities Waste Streams Involces Add Roles                                                    |                                                                                                    |                                                                                                  |   |  |  |  |  |  |  |
|                                    | View: Manifests On-site                                                                                  |                                                                                                    |                                                                                                  |   |  |  |  |  |  |  |
|                                    | Manifest Invoices Enter search terms here Q Add Filters +                                                |                                                                                                    |                                                                                                  |   |  |  |  |  |  |  |
|                                    | Invoice v Invoice Date<br>Number                                                                         |                                                                                                    |                                                                                                  |   |  |  |  |  |  |  |
|                                    | 000006361 Dec 21, 2022                                                                                   | \$53.13 Unpaid                                                                                                    | Download PDF<br>Pay                                                                              |   |  |  |  |  |  |  |
|                                    | 000005177 Nov 29, 2022                                                                                   | \$12.00 Unpaid                                                                                                    | Download PDF<br>Pay                                                                              |   |  |  |  |  |  |  |
|                                    | 2 entries                                                                                                | <                                                                                                    | 5 entries per page 🛟                                                                             |   |  |  |  |  |  |  |
|                                    | Manifests with Fees                                                                                      | Enter search terms here                                                                                                    | Add Filters +                                                                                    |   |  |  |  |  |  |  |
|                                    | Manifest v Generating Facility<br>Number                                                                 | r Shipment Date Completed<br>Date                                                                                                    | Fees Invoice<br>Number                                                                           | - |  |  |  |  |  |  |
|                                    | MN-000370059 ON001173330<br>Waste Generator Fa                                                           | acility 1 Dec 19, 2022 Dec 20, 2022                                                                                                    | \$42.02 000006361                                                                                |   |  |  |  |  |  |  |
|                                    | MN-000254145 ON001173330<br>Waste Generator Fa                                                           | acility 1 Dec 1, 2022 Dec 19, 2022                                                                                                    | \$5.00 000006361                                                                                 |   |  |  |  |  |  |  |

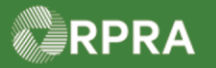

## Hazardous Waste Program Registry

Work Instruction

| Manifests with F                                                                                                    | ees                                                                                                    | Enter search terms here |                   |           | ۹ Add Filters +   |   |
|----------------------------------------------------------------------------------------------------|----------------------------------------------------------------------------------------------------|-------------------------|-------------------|-----------|-------------------|---|
| Manifest <b>•</b><br>Number                                                                                                    | Generating Facility                                                                                                    | Shipment Date           | Completed<br>Date | Fees      | Invoice<br>Number |   |
| MN-000370059                                                                                                    | ON001173330<br>Waste Generator Facility 1                                                                                            | Dec 19, 2022            | Dec 20, 2022      | \$42.02   | 000006361         |   |
| MN-000254145                                                                                                    | ON001173330<br>Waste Generator Facility 1                                                                                            | Dec 1, 2022             | Dec 19, 2022      | \$5.00    | 000006361         |   |
| MN-000205368                                                                                                    | ON001173330<br>Waste Generator Facility 1                                                                                            | Nov 25, 2022            | Nov 25, 2022      | \$5.00    | 000005177         |   |
| MN-000199672                                                                                                    | ON001173330<br>Waste Generator Facility 1                                                                                            | Nov 24, 2022            | Nov 25, 2022      | \$5.00    | 000005177         |   |
| 4 entries                                                                                                    | << <                                                                                                    | Page 1 of 1             | > >>              | 5 entries | s per page 🛟      | ] |
| Enter information in Shipment Date                                                                                                    | th Fees any of the following fields to narro                                                                                         | ow down the search re   | esults.           |           |                   |   |
| Filter Manifests wi<br>Enter information in<br>Shipment Date<br>Completed Date<br>Fees                                                | th Fees n any of the following fields to narr Start Date End Date End Date End Date End Date Minimum Amount (\$) Maximum Amount (\$) | ow down the search re   | esults.           |           |                   |   |
| Filter Manifests wi<br>Enter information in<br>Shipment Date<br>Completed Date<br>Fees<br>Generator Number<br>Facility Name           | th Fees n any of the following fields to narr Start Date End Date End Date End Date Minimum Amount (\$) Maximum Amount (\$)          | ow down the search re   | esults.           |           |                   |   |
| Filter Manifests wi<br>Enter information in<br>Shipment Date<br>Completed Date<br>Fees<br>Generator Number<br>Facility Name<br>Cancel | th Fees n any of the following fields to narr Start Date End Date End Date End Date Minimum Amount (\$) Maximum Amount (\$)          | ow down the search ru   | esults.           |           |                   |   |

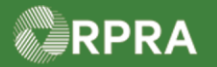

## Hazardous Waste Program Registry Work Instruction

| 5. | The file has now bee<br>Click on the file in the                                | en down<br>e brows                                                                                                    | lloaded.<br>er download                   | tray to       | view it.                |          |                   |  |            |
|----|---------------------------------------------------------------------------------|----------------------------------------------------------------------------------------------------|-------------------------------------------|---------------|-------------------------|----------|-------------------|--|------------|
|    |                                                                                 | 2 entries                                                                                                    | ×< <                                      | Page 1 of 1   | >>>>                    | 5 entrie | s per page 🛟      |  |            |
|    |                                                                                 |                                                                                                    | Manifests with Fees                       |               | Enter search terms here |          | Q Add Filters +   |  |            |
|    |                                                                                 | Manifest 🔹 🔻                                                                                                    | Generating Facility                       | Shipment Date | Completed<br>Date       | Fees     | Invoice<br>Number |  |            |
|    |                                                                                 | MN-000370059                                                                                                    | ON001173330<br>Waste Generator Facility 1 | Dec 19, 2022  | Dec 20, 2022            | \$42.02  | 000006361         |  |            |
|    |                                                                                 | MN-000254145                                                                                                    | ON001173330<br>Waste Generator Facility 1 | Dec 1, 2022   | Dec 19, 2022            | \$5.00   | 000006361         |  |            |
|    |                                                                                 | MN-000205368                                                                                                    | ON001173330<br>Waste Generator Facility 1 | Nov 25, 2022  | Nov 25, 2022            | \$5.00   | 000005177         |  |            |
|    |                                                                                 | MN-000199672                                                                                                    | ON001173330<br>Waste Generator Facility 1 | Nov 24, 2022  | Nov 25, 2022            | \$5.00   | 000005177         |  |            |
|    |                                                                                 | 4 entries                                                                                                    | ** *                                      | Page 1 of 1   | >>>                     | 5 entrie | s per page 🛟      |  |            |
|    |                                                                                 | Download Manifest with Fees Reports           Extract fee-related details for the manifests listed in the table above. Refine which manifests to include by using the search and filter features in the table before exporting.         Export CSV |                                           |               |                         |          |                   |  |            |
|    | Need help? Search our Registry Help & Support. Can't find an answer? Contact Us |                                                                                                    |                                           |               |                         |          |                   |  |            |
|    | ManifestsWithFeescrv                                                            |                                                                                                    |                                           |               |                         |          |                   |  | Show all X |